#### **E-PREQUALIFICATION APPLICATION INSTRUCTIONS**

### <u>የኤሌክትሮኒክ ቅድመ-ብቃት/E-prequalification ምዝንባ መመሪያ</u>

### A. <u>Part One – Business Registration</u> ክፍል አንድ - የቢዝነስ ምዝንባ

1. Log into the Amref E-Procurement Portal through: <u>https://etender.amref.org</u> ወደ ኤሌክተሮኒክ ማዢ ድረንፅ ከላይ በተቀጦጠው አድራሻ ይግቡ።

# Select: "New Registration" አዲስ ምዝንባ/ New Registration የሚለውን ይምረጡ

|                | e-Procurement Portal |
|----------------|----------------------|
|                | Sign In              |
| famcef         | Select Company       |
|                | E-Mail               |
| Thealth an Ica | Password             |
|                | Forgot password?     |
|                | Sign in              |
|                | New Registration     |
|                |                      |

 Fill in all the required information. The red \* is to inform you that the requested information must be provided at the section. ሁሉንም አስፈላጊ ጦረጃዎች ይሙሉ።

| v vendor Registration |                                           |                                            |                                   |
|-----------------------|-------------------------------------------|--------------------------------------------|-----------------------------------|
|                       | Kindly Note! You will be required to fill | more fields and upload documents after you | login. X                          |
|                       | Organization Name 🐐                       |                                            | Company PIN / TIN *               |
|                       | Amref Business Unit *<br>Select *         | Company Email *                            | Company Phone Number e.g. +2547 * |
|                       | Password *                                | Confirm password                           |                                   |
|                       |                                           | Register                                   | _                                 |
|                       | Have account already? Sign In             |                                            |                                   |
|                       |                                           |                                            |                                   |

- Provide the correct Organization/Business Name የድርጅትዎን ትክክለኛ የንግድ ስም ያሰንቡ
- Provide the correct Company TIN / PIN
   የድርጅትዎን ትክክለኛ የቲን ቁጥር ያሰንቡ
- iii. Select "**ETHIOPIA**" under Amref Business Unit drop-down. Amref Business Unit በሚለው ስር ኢትዮጵያ የሚለውን ይምረጡ
- iv. Provide the correct **telephone number.** ትክክለኛ የስልክ ቁጥር ያስንቡ
- v. Provide the correct **Email Address** and **Password** because this is what you will use to <u>Sign In</u> to your account to apply for the respective Item Categories. እባክዎ ትክክለኛውን የኢሜል አድራሻ እና የይለፍ ቃል ያስንቡ ምክንያቱም ወደ ሞለያዎ ለሞግባት እና ለየዕቃ ምድቦች ለማሞልከት የሚጠቀሙበት ስለሆነ።
- vi. Then click "**Register**" በቀጣይ "**Register**" የሚለውን ይጫኑ
- 4. Now Log In to the email address you used to register your account and look for an email from **ERP.Info** and the Click on the part **"here**" to confirm your account. አሁን መለያዎን ለመመዝንብ ወደ ተጠቀሙበት የኢሜል አድራሻ ይግቡ። ከ **ERP.Info** የተላከ ኢሜል ይፈልን እና መለያዎን ለማረ*ጋ*ንጥ " **here**" የሚለውን ይጫን::

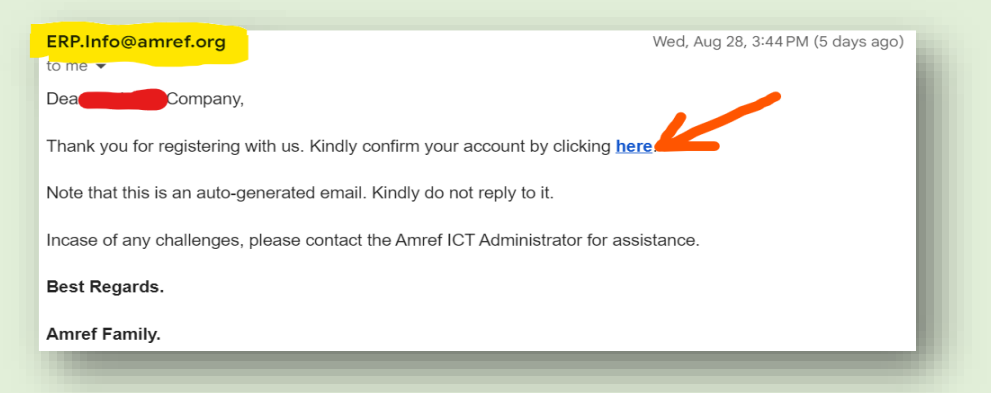

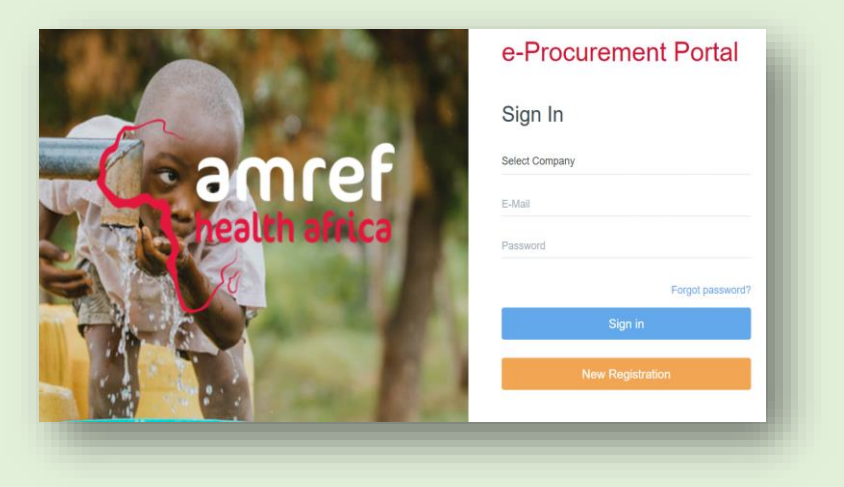

Click on Select Company to choose the "ETHIOPIA" option.
 ድርጅትዎን ይምረጡ የሚለውን ተጭነው "ETHIOPIA" የሚለውን ይምረጡ።

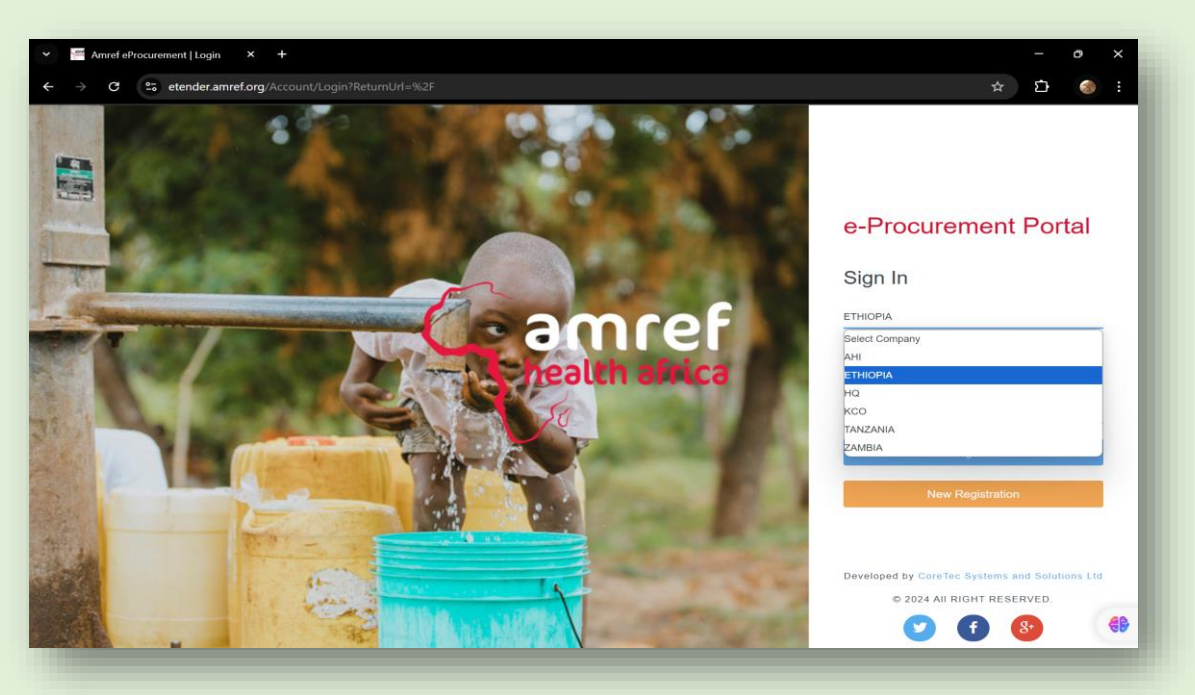

7. Enter the Email address you registered and the Password then Click "Sign-In".

ለሞሞዝንብ የተጠቀሙበትን ኢሜል አድራሻ እና የይለፍ ቃል ያስንቡ ከዚያም "Sign-in" የሚለውን ይጫኑ።

| the state of the second second | e-Procurement Portal |
|--------------------------------|----------------------|
|                                | Sign In              |
| Andres                         | ETHIOPIA             |
|                                | xxxxxxxxxx@XXX       |
| realth anica                   |                      |
|                                | Pirgot password?     |
|                                | Sign in              |
|                                | New Registration     |
|                                |                      |

8. An Alert pop-up will appear as shown below. Click "**Okay**" ከታች እንደሚታየው የማንቂያ መልዕክት/pop-up ሲመጣልዎ "**Ok**" የሚለውን ይጫኑ

| e-Procurement Ponal     |
|-------------------------|
| Enter Verification Code |
| Verification Code       |
| Verify                  |
| Back to Login           |
|                         |
|                         |
|                         |

9. Again, check your email inbox and look for the new email from **ERP.Info** that has the six-digit verification code. Please note the code is valid for only 2 minutes after generation. Or else, you will have to restart the Sign-In process once again.

እንደገና የኢሜል ሞልእክት ሳጥንዎን ያረጋግጡ እና አዲስ ኢሜል ከ **ERP.Info** ይፈልጉ ። የማረጋገጫ ኮድ ያለው መረጃ ያገኛሉ።

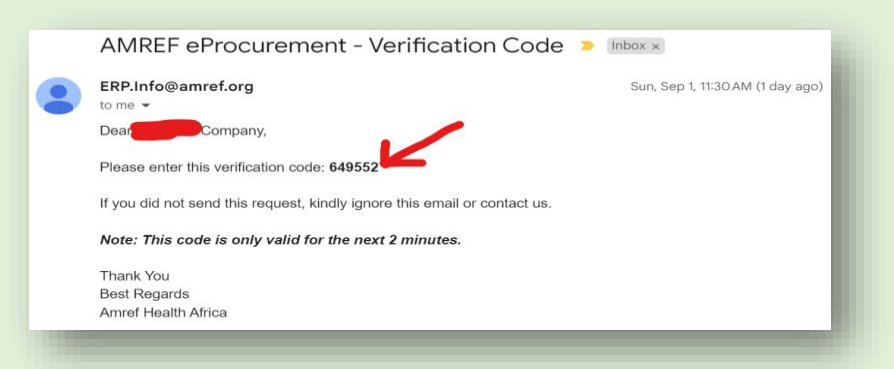

10. Type the six-digit code on the provided section and click "Verify". Then wait for the page to load.

የተላከልዎትን ስድስት ዲጂት ኮድ ካስቡ በኃላ " **Verify** " የሚለውን ይጫኦ። ከዚያ 7ጹ እስኪጭን ይጠብቁ።

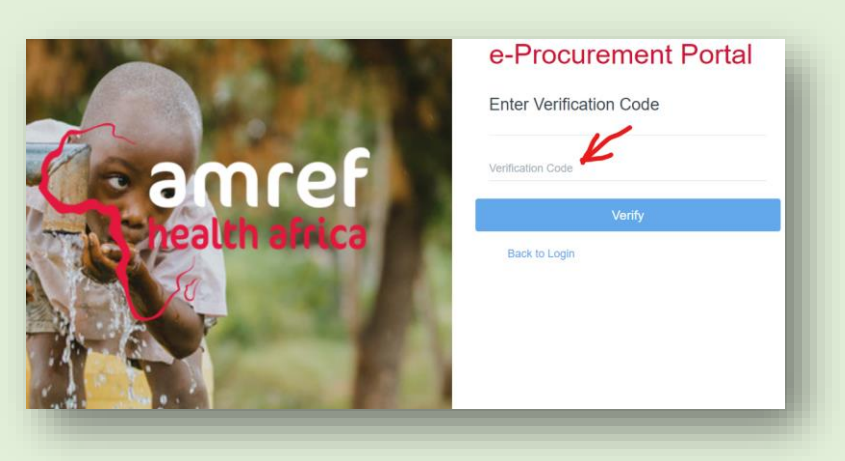

11. You will be taken to the below Page. Now you should be able to see your "Company Name" in the top right corner of the screen.

ከዚያ ከታች ወደሚታየው *ገ*ጽ ይወስድዎታል። በላይኛው ቀኝ ጥግ ላይ የእርስዎን "Company Name" ማየት ጦቻል አለብዎ።

| health africa                                           | ■ Amref Health Africa - ETHIOPIA ::                                                                                                    | Welcome : Company [] 🤗                                                                                                    |
|---------------------------------------------------------|----------------------------------------------------------------------------------------------------|----------------------------------------------------------------------------------------------------|
| DEPARTMENTS                                             | Supplier Profile                                                                                                    |                                                                                                    |
| <ul> <li>My Profile</li> <li>Item Categories</li> </ul> | Step 1         Form PQ-2         Form-PQ-1         Form PQ-3         Form PQ-4           Tender Notice         Profile Information         Mandatory Documents         Supervisors         Directors or Partner           Form PQ-6         Statement and Submission         Supervisors         Statement and Submission         Statement and Submission                                                                                                    | Form PQ-5                                                                                                    |
|                                                         | Previous Next                                                                                                    |                                                                                                    |
|                                                         | E-Prequalification Application Instructions                                                                                                    |                                                                                                    |
|                                                         | Follow the below instructions to complete your profile;                                                                                                    |                                                                                                    |
|                                                         | <ul> <li>Fits, init your polite details under (Form PC-2) and save it.</li> <li>Upload all the mandatory documents under Form PC-1. Each file you upload should not exceed 15MB</li> <li>Under Form PC-3 and Form PC-4 you MUST add atleast one supervisor(s) and a director(s) or Partner(s), and Atleast History(if any) and then Proceed to Item Category Menu</li> <li>Under Item Category, add all your categories by clicking new category. At each category; <ol> <li>Upload category specific documents (if any)</li> <li>Add Past experience(if any)</li> <li>Submit your filed tem Category for approval as the last step. In case there is another Item Category you wish to ap by clicking on New Item Category and fill in as required.</li> </ol> </li> <li>After adding all your Item categories and submitting each Category for approval, go back to My Profile Menu and select F for review.</li> </ul> | two Contact persons. Add Litigations<br>ply for, Add the <b>New item category</b><br>Form <b>PQ-6</b> to submit your applications |
|                                                         | Pre-Qualification Criteria                                                                                                    | -                                                                                                    |
|                                                         | # Required Information. Form Type                                                                                                    | Max Points Score                                                                                                    |
|                                                         | 1. Profile Information and Business Questionnaire Form PQ-2                                                                                                    | 15                                                                                                    |
|                                                         | Mandatory Documents   • Registration Documents (30mks)  2. Financial Positions and Terms of Trade (20mks)  • Past Experience (10Mks)                                                                                                    | 60                                                                                                    |
|                                                         | 3. Supervisory Personnel Form PQ-3                                                                                                    | 10                                                                                                    |
|                                                         | 4. Directors or Partners Details and Contacts Form PQ-4                                                                                                    | 10                                                                                                    |
|                                                         | 5. Litigation History Form PQ-5                                                                                                    | 5                                                                                                    |
|                                                         | Total Points                                                                                                    | 100                                                                                                    |
|                                                         | Previous Next                                                                                                    | C)                                                                                                    |

# 

Read the E-Prequalification Application Instructions carefully before you proceed;

ከሞቀጠልዎ በፊት ኤሌክትሮኒክ ቅድሞ ብቃት ማሞልከቻ ሞሞሪያዎችን ያንብቡ

1. First, fill in your details under Form PQ-2: Profile Information. The red \* is to inform you that the requested information must be provided at the section.

በምጀምሪያ ዝርዝር ምረጃዎችን በቅጽ Form PQ-2፡ Profile Information ከሚለው ስር ይሙሉ እና ያስቀምጡት። የቀይ ኮኮብ ምልክት ያለባቸው በሙሉ የግዴታ ሞሞላት ያለባቸው ምረጃዎች ናቸው።

| health africa e-Procurement                             | ■ Amref Health Africa                                            | a - ETH                  | IIOPIA 💠                      |                                         |                          | Welcome 👝 🕺 🏧 Company []        |   |
|---------------------------------------------------------|------------------------------------------------------------------|--------------------------|-------------------------------|-----------------------------------------|--------------------------|---------------------------------|---|
| DEPARTMENTS                                             | Supplier Profile                                                 |                          |                               |                                         |                          |                                 |   |
| <ul> <li>My Profile</li> <li>Item Categories</li> </ul> | Step 1<br>Tender Notice<br>Form PQ-6<br>Statement and Submission | n Fo<br>Ma               | rm-PQ-1<br>ndatory Documents  | Form PQ-3 Form<br>Supervisors Direct    | m PQ-4<br>ctors or Partr | Form PQ-5<br>Litigation History | • |
|                                                         | Previous Next General Information                                |                          |                               |                                         |                          | _                               |   |
|                                                         | Company/Firm Name *<br>David ET Company                          |                          |                               | Supplier Number                         |                          | Company TIN *<br>0123456789     |   |
|                                                         | Supplier Type <b>*</b><br>Local •                                | Main Brand<br>Addis Abab | ch Location *                 | Tax Compliance No.                      |                          | Status *<br>New                 |   |
|                                                         | Applicant Surname *<br>Dee                                       | Applicant C<br>Daudi Dau | Other Names <b>*</b><br>di    | Nature Of Business *<br>Sole Proprietor | Ŧ                        | Pre-Qualified?                  |   |
| My Profile                                              | Communication Information                                        |                          |                               |                                         |                          | -                               | ø |
| 🖽 Item Categories                                       | Postal Address *<br>P.O. Box Bole                                |                          | Physical Address *<br>Katenya |                                         | E Mail<br>Dmakama8(      | @gmall.com                      |   |
|                                                         | Country Region Code *<br>Ethiopia<br>Post Code                   | Ŧ                        |                               | h                                       | O975648675<br>CEO Name   | 24724<br>- Phone No <b>*</b>    |   |
|                                                         | 20855 CODE 1000-Addis Ababa                                      | *                        |                               |                                         | Daudi                    |                                 |   |
|                                                         | Organization & Business Informatio                               | n                        |                               |                                         |                          | -                               |   |
|                                                         | Norminal Shares                                                  | Under Curre              | ent Management Since          | Net Worth In ETB                        | 0.00                     | Credit Period<br>30 Days        |   |
|                                                         | Current Trade License No                                         | Trade Licen              | ice Expiry Date               | <br>Issued Amount In ETB                | 0.00                     |                                 |   |
|                                                         |                                                                  |                          |                               |                                         |                          |                                 |   |

2. Once you have provided all the requested details under Form PQ-2: Profile Information, Click on "Update Supplier Details" at the bottom of the page.

Form PQ-2: Profile Information በሚለው ቅፅ ስር መሞላት የሚንባቸውን ዝርዝር መረጃዎች ካስቡ በኃላ ከንፁ ስር "Update Supplier Details" የሚለውን ይጫኑ።

| Bank Name ≭                     |   | Bank Branch *              | Bank Account No * | SWIFT Code |
|---------------------------------|---|----------------------------|-------------------|------------|
| Amhara Bank SC                  | ٣ | INTERNATIONAL BANKING DE 🔻 | 26420112          |            |
| Currency(If USD leave as blank) |   | Payment Routing No         | Giro No           | IBAN       |
| ETB                             | ٣ |                            |                   |            |
|                                 |   |                            |                   |            |
|                                 |   | H Update St                | upplier Details   | _          |

3. Then proceed to Form PQ-1: Mandatory Documents and upload all the documents requested. Please note each file should not exceed 15MB in size. Or else you will not be able to upload the file.

ቀጥሎ Form PQ-1: Mandatory Documents ወደ ሚለው ቅፅ ይግቡ እና የሚጠየቁ ዶክሞንቶችን በሙሉ ይጫኑ/ያስቀምጡ። እያንዳንዱ ፋይል ከ 15 ሜ.ባ ሞብለጥ የለበትም። ካልሆነ ግን ፋይሉን ሞጫን አይችሉም።

| Regist | ration Documents                                                                                                    | _                    |
|--------|----------------------------------------------------------------------------------------------------|----------------------|
| Show   | 10 • entries Search:                                                                                                    |                      |
| # 1î G | Document 41                                                                                                    | Mandatory \downarrow |
| י 1    | /AT or TOT Registration Certificate                                                                                                    | Yes                  |
| 2      | /alid TIN Certificate                                                                                                    | Yes                  |
| 3 I    | Renewed Business License duly registered under the Laws of Ethiopia                                                                                   | Yes                  |
| 4 1    | Provide Statement you are Willing to supply goods or services within 30 Days Amref Health Africa Credit basis                                         | Yes                  |
| 5 /    | Audited financial statements or report for year 2022 [Annual turnover]                                                                                | Yes                  |
| 6      | Audited financial statements or report for year 2023 [Annual turnover]                                                                                | Yes                  |
| 7      | Work experience with similar Organization, INGO's, Embassies, UN Agencies for period 2021 to date. Provide details of previous experience and contact | Yes                  |
| # [    | Document                                                                                                    | Mandatory            |
| showin | g 1 to 7 of 7 entries Previous                                                                                                    | 1 Next               |

4. Under Form PQ-3 and Form PQ-4 you MUST add atleast one supervisor(s) and a director(s) or Partner(s), and atleast two Contact persons.

በቅጽ Form PQ-3 እና ቅጽ Form PQ-4 ስር ቢያንስ አንድ ሱፐርቫይዘር(ዎች) እና ዳይሬክተር(ዎች) ወይም አ*ጋ*ር(ዎች) እና ቢያንስ ሁለት ተጠሪ ሰዎችን ማስንባት አለብዎት። 5. Add Litigations History (if any) and then Proceed to **Item Category Menu** as shown by the arrow.

የፍርድ ቤት ክርክር ታሪክ ያስንቡ (ካለ)። ከዚያ በሙቀጠል የዕቃ ምድብ/ **Item Category** Menu ወደ ሚለው ሜኑ ይግቡ።

| health africa e-Procurement    | Amref Health Africa                                                                            | - ETHIOPIA 🛛                                                                                      |                                                                                                    | Welcome 🗄 👘 🕞 🗸 Company []      |   |
|--------------------------------|------------------------------------------------------------------------------------------------|---------------------------------------------------------------------------------------------------|----------------------------------------------------------------------------------------------------|---------------------------------|---|
| DEPARTMENTS                    | Supplier Profile                                                                               |                                                                                                   |                                                                                                    |                                 |   |
| My Profile     Item Categories | Step 1 Form PQ-2<br>Tender Notice Profile Information<br>Form PQ-6<br>Statement and Submission | Form-PQ-1 Form F<br>Mandatory Documents Supervis                                                  | PQ-3 Form PQ-4<br>Directors or Partners                                                                                  | Form PQ-5<br>Litigation History | * |
|                                | Previous Next Please Note. This is not Compulsory Litigation History(If Any)                   | For Suppliers with No Cases or Litigations.                                                       |                                                                                                    | ×<br>-                          |   |
|                                | ♣ New Litigation History                                                                       |                                                                                                   |                                                                                                    |                                 |   |
|                                | Client Contacts     Amref Health Africa 2516778456     Client Contacts                         | Liligation Year Award for or Against<br>29 Aug 2024 25000<br>Liligation Year Award for or Against | Matter in Dispute         Disputed Ame           Done         50,000.00           Matter in Dispute         Disputed Ame | nt Edit<br>Update               |   |

6. Under Item Categories, click on "New Item Category" to add the category you want to apply. በዕቃ ምድብ/Item Category ስር፣ አዲስ የዕቃ ምድብ/"New Item Category" የሚለውን በጦጫን ጦወዳደር የሚፈልባቸውን ሁሉንም የዕቃ ምድቦች ያስንቡ።

| 4  | 4   |
|----|-----|
|    |     |
| 1  | ĩ   |
|    |     |
|    |     |
| 11 | t i |

7. In the Supplier Profile Menu under Step 1: Item Details, click on the dropdown arrow to find and select the Item Category you want to prequalify for. በመጀመሪያ የአቅራቢ ፕሮፋይል ሜኑ ውስጥ Step 1: Item Details በሚለው ስር የቀስት ምልክቷን በሞጫን ለቅደሞ ብቃት ለማመልከት የሚፈልጉትን የዕቃ ምድብ ይምረጡ።

|                                | Supplier Profile        |              |                                                                                                    |          |
|--------------------------------|-------------------------|--------------|----------------------------------------------------------------------------------------------------|----------|
| My Profile     Item Categories | Step 1<br>Items Details |              | 7<br>n Statement                                                                                              | ٥        |
|                                | General Information     | 1            |                                                                                                    | -        |
|                                | Supplier No *           | Added Date * | Items Category *                                                                                              |          |
|                                | TETH0002                | 02 Sep 2024  | Select                                                                                                    |          |
|                                | Status                  |              |                                                                                                    |          |
|                                | Draft                   |              | Select                                                                                                    | <u>^</u> |
|                                |                         |              | G/001/2025-2026 - Supply of general stationeries                                                              |          |
|                                | Save to Contin          | hue          | G/002/2025-2026 - Supply and delivery of office furniture, fittings & office equipment                        |          |
|                                |                         |              | G/003/2025-2026 - Supply of electronic appliances [tv, radios, fridges,                                       |          |
|                                | Previous Next           | t            | dispensers Etc.]                                                                                              |          |
|                                |                         |              | G/004/2025-2026 - Supply of electronic hardware and related items [sockets, fluorescent fittings, buibs Etc.] | *        |

8. Then click on Save to Continue. The below pop-up will then appear. ከዚይ በመቀጠል አስቀምጥ/ Save to Continue የሚለውን ይጫኑ። ከዚህ በታች ያለው የማንቂያ መልዕክት ይመጣል።

| Seatth africa e-Procurement                    | ≡ Amref I                                                                                              | Health Africa - ETHIOPIA                                                       |                                |                                      | Welcome Company [] |
|------------------------------------------------|----------------------------------------------------------------------------------------------------|--------------------------------------------------------------------------------|--------------------------------|--------------------------------------|--------------------|
| DEPARTMENTS     Wy Profile     Item Categories | Supplier Profile<br>Step 1<br>Itoms Details<br>General Inf<br>Supplier No<br>TETH0002<br>Status<br>New | e<br>Form PQ-6 Step 7                                                          |                                | Rances (tv. radios, fridges, dispe 🔻 | ×                  |
|                                                | Category D<br># Doc<br># Document                                                                      | Saved Successfully!! Scroll to<br>Tab and Upload Mandatory D<br>other details. | the Documents<br>Documents and | Document Link<br>Document Link       | Upload<br>Upload   |

- i. Upload category-specific mandatory documents (if any) የዕቃ ምድቡን የሚሞለከቱ አስንዳጅ ዶክሞንቶችን ይጫኑ (ካለ)
- ii. Add Past Experience (if any) under **Form PQ-6.** ያልዎት ልምድ ያስቡ (ካለ)
- 9. Now you need to go to **Form PQ-7: Sworn Statement** to submit for approval your filled Item Category as the last step under. በጦጨረሻ ደረጃ ያቀረቡትን የተሞላ የእቃ ምድብ ለማፅደቅ **Form PQ-7: Sworn Statement** ወደ ሚለው ቅፅ በሞሄድ ይላኩ/submit for approval።

| Realth africa e-Procurement    | ≡ Amref Health Africa - ETHIOPIA ∷                                                                                                    | Welcome , | - Company [] |
|--------------------------------|----------------------------------------------------------------------------------------------------|-----------|--------------|
|                                | Supplier Profile                                                                                                    |           |              |
| My Profile     Item Categories | Step 1         Form PQ-6         Step 7           Items Details         Experience         Swom Statement                                                                                                    |           | 0            |
|                                | We confirm and agree that;<br>1. The information furnished in our application for this category is accurate to the best of our knowledge<br>2. We attach all the required documents and information required for this category application. |           |              |
|                                | H Update Details Submit for Approval                                                                                                    |           |              |
|                                | Previous Next                                                                                                    |           |              |

10. In case you have another Item Category you wish to apply for, add the **New item** category by clicking on **New Item Category** and fill in information as required. ለጣሞልከት የሚፈልጉት ሌላ የዕቃ ምድብ ካለ፣ **New item category** የሚለውን በሞጫን አስፈላጊ የሆኑ መረጃዎችን ይሙሉ።

| health africa e-Procurement | ■ Amref Health Africa - ETHIOPIA ::                                         |               | Welco       | me 💷 🖓 C | company [] 🧲 |
|-----------------------------|-----------------------------------------------------------------------------|---------------|-------------|----------|--------------|
|                             | List Of Applied Item Categories                                             |               |             |          |              |
| My Profile                  | New Item Category                                                           |               |             |          | 4            |
| 🖽 Item Categories           | Show 10 v entries                                                           |               | Search:     |          |              |
|                             | # 11 Category 11 Supplier No. 11 Description                                | 1 Reciept No. |             | Status 🗐 | Edit         |
|                             | 1 G/001/2025-2026 TETH0002 G/001/2025-2026 - Supply of general stationeries | 1234567890    | 28 Aug 2024 | Approved | 🖋 Edit 📋     |
|                             | # Category Supplier No. Description                                         | Reciept No.   | Date        | Status   | Edit         |
|                             | Showing 1 to 1 of 1 entries                                                 |               |             | Previous | 1 Next       |
|                             |                                                                             |               |             |          | _            |

 After adding all the Item categories that you wish to apply for and submitting each Category for approval as show in Step 9, go back to My Profile Menu and select Form PQ-6: Statement and Submission.

Click on **"Submit Application"** to submit your applications for review.

ለማሞልከት የሚፈልጓቸውን ሁሉንም የዕቃ ምድቦች ከሞሉ እና እያንዳንዱን ምድብ ለማጽደቅ በደረጃ 9 ላይ እንደተንለፀው ከላኩ በኋላ **My Profile Menu** ወደሚለው ሜኦ በመመለስ **Form PQ-6: Statement and Submission** የሚለውን ቅፅ ይምረጡ።

| Antel e-Procurement            | ■ Amref Health Africa - ETHIOPIA :: Wetcome - Company                                                                                                    | o 😪 |
|--------------------------------|----------------------------------------------------------------------------------------------------|-----|
|                                | Supplier Profile                                                                                                    |     |
| My Profile     Item Categories | Step 1         Form PQ-2         Form-PQ-1         Form PQ-3         Form PQ-4         Form PQ-5           Tender Notice         Profile Information         Mandatory Documents         Supervisors         Directors or Partners         Liligation History           Form PQ-6         Statement and Submission         Supervisors         Supervisors         Directors or Partners         Liligation History                                                                                                    | \$  |
|                                | Previous         Next           Having studied the pre-qualification information for the above project we/l hereby state:           1. The information furnished in our application is accurate to the best of our knowledge           2. We attach all the required documents and information required for the pre-qualification evaluation.           3. That in case of being pre-qualified we acknowledge that this grants us the right to participate in due time in the submission of a tender or quotation on the basis of provisions in the tender or quotation documents to follow. |     |
|                                | 4. I have no conflict of interest to declare.                                                                                                    |     |
|                                | Previous Next                                                                                                    | Œ   |

ማሞልከቻዎን ለግምገጣ ለሞላክ **"Submit Application"** የሚለውን ይጫኑ።

12. The below pop-up will appear to show that you have successfully submitted your application for review.

ማሞልከቻዎችን በተሳካ ሁኔታ ለማምንማ እንዳስንቡ ለማሳወቅ ከዚህ በታች እንዳለው አይነት የማንቂያ ሞልዕክት ይሞጣል።

| atogory by       |
|------------------|
| all and one fact |
| -                |
|                  |
|                  |
|                  |
|                  |
|                  |

13. To confirm the status of your application, click on Item Categories and here you should be able to see all the categories you have applied for and their status. የማሞልከቻዎን ሁኔታ ለማረጋገጥ ፣ የዕቃ ምድቦችን/ Item Categories በሞጫን ሁሉንም ያሞለከቷቸውን ምድቦች እና የደረሱበትን ደረጃ ማየት ይችላሉ።

| health africa e-Procurement | ≡ Amref Health Africa - ETHIOPIA ∷                                                                                | Welc          | ome Ca      | mpany [] 🧧 | 9 |
|-----------------------------|----------------------------------------------------------------------------------------------------|---------------|-------------|------------|---|
| DEPARTMENTS                 | List Of Applied Item Categories                                                                                   |               |             |            |   |
| My Profile                  | New Item Category                                                                                                 |               |             |            | ¢ |
| con item categories         | Show 10 v entries                                                                                                 | Search:       |             |            |   |
|                             | # 11 Category 11 Supplier No. 11 Description                                                                      | 1 Reciept No. | .↓† Date    | Status     |   |
|                             | G 1 G/001/2025-2026 TETH0002 G/001/2025-2026 - Supply of general stationeries                                     | 1234567890    | 28 Aug 2024 | Approved   |   |
|                             | G/003/2025-2026 TETH0002 G/003/2025-2026 - Supply of electronic appliances [tv, radios, fridges, dispensers Etc.] |               | 31 Aug 2024 | Pending    |   |
|                             | # Category Supplier No. Description                                                                               | Reciept No.   | Date        | Status     | • |
|                             | Showing 1 to 2 of 2 entries                                                                                       |               | Previous    | 1 Next     |   |
|                             |                                                                                                    |               |             |            |   |
|                             |                                                                                                    |               |             |            |   |
|                             |                                                                                                    |               |             |            |   |
|                             |                                                                                                    |               |             |            |   |

Please note that if you still encounter challenges with registration or category application, please send a screenshot of the error to: <u>eprequalification.ethiopia@amref.org</u>

እባክዎ በምዝንባው ሂደት ወይም የዕቃ ምድብ በሚያስንቡበት ወቅት ችግር ሲያጋጥምዎት ችግሩን የሚያሳይ ምስል/screenshot ከላይ በተጠቀሰው አድራሻ ይላኩ።